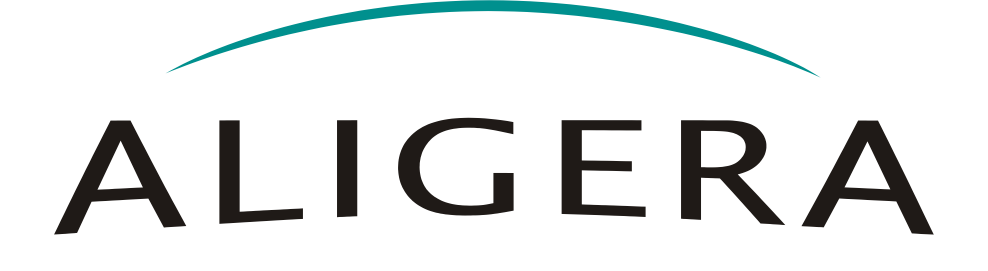

# Manual do Usuário

Guia de Instalação

# AG505 / AG506

setembro 2015, Rev. 1

Copyright<sup>©</sup> Aligera Equipamentos Digitais, Porto Alegre - RS, Brasil. Todos os direitos reservados.

A Aligera se reserva o direito de alterar as especificações contidas neste documento sem notificação prévia. Nenhuma parte deste documento pode ser copiada ou reproduzida em qualquer forma sem o consentimento por escrito da Aligera Equipamentos Digitais.

| 1. Introdução                                            | 3    |
|----------------------------------------------------------|------|
| 1.1. Recomendações de Segurança                          | 3    |
| 1.2. Conteúdo da Embalagem                               | 3    |
| 1.3. Modelos                                             | 3    |
| 2. Descrição Técnica                                     | 4    |
| 2.1. Indicações Luminosas                                | 4    |
| 2.2. Descrição da Interface E1                           | 5    |
| 2.3. Especificações Técnicas                             | 5    |
| 3. Instalação                                            | 6    |
| 3.1. Ligação de Rede                                     | 6    |
| 3.2. Rede Elétrica e Aterramento                         | 6    |
| 3.3. Aplicação - Transporte Longa Distância de E1 via IP | 6    |
| 4. Configuração                                          | 7    |
| 4.1. Configuração do equipamento                         | 7    |
| 4.1.1. Restaurar Configuração de Fábrica                 | 8    |
| 4.1.2. Configuração da interface                         | 8    |
| 5. Atualização de Firmware                               | 9    |
| 6. Resolução de problemas                                | 10   |
| 6.1. Número Crescente Bipolar Violations                 | 10   |
| 6.2. Ruído nas Ligações                                  | 10   |
| 7. Suporte Aligera                                       | . 11 |

# 1. Introdução

O AG505 e AG606 são gateways E1 com protocolo proprietário TDMoI, que encapsulam os frames E1 em pacotes TDM sobre uma rede IP. O AG505 e AG506 funcionam aos pares, principalmente nas aplicações de interconexão de redes. O transporte dos quadros E1 sobre IP através do TDMoI é feito de maneira transparente.

#### 1.1. Principal Aplicação

O AG505 e AG606 tem como principal aplicação a interconexão de 1 ou 2 E1s via rede IP de forma transparente, conforme exemplo abaixo.

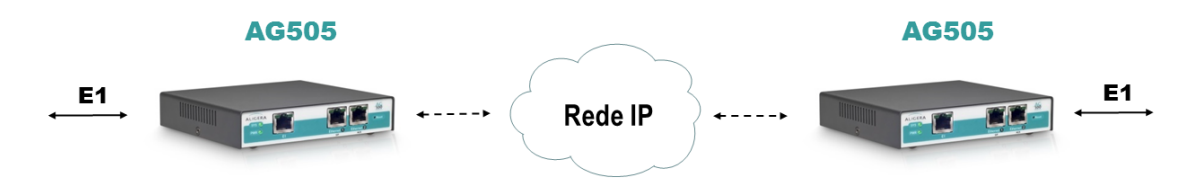

#### 1.2. Conteúdo da Embalagem

Ao receber o equipamento, verifique que todos os itens abaixo estão presentes.

| Quantidade | Descrição                                  |
|------------|--------------------------------------------|
| 01         | Gabinete gateway AG500 TDMol               |
| 01         | Fonte de Alimentação                       |
| 01         | CD de Instalação e Documentação do Produto |

#### 1.3. Modelos

| Modelos Gateway TDMoI              | AG505             | AG506             |  |
|------------------------------------|-------------------|-------------------|--|
|                                    |                   |                   |  |
| ortas TDM                          |                   |                   |  |
| orta WAN E1 (G.703)                | 1 porta E1        | 2 portas E1       |  |
| ipo de Conector E1                 | RJ45              | RJ45              |  |
| mpedância E1                       | 120 Ohms          | 120 Ohms          |  |
| elocidade Interface E1             | 2,048 Mbit/s      | 2,048 Mbit/s      |  |
| ortas IP                           |                   |                   |  |
| orta LAN Ethernet                  | 2 portas Ethernet | 2 portas Ethernet |  |
| elocidade Interface Ethernet       | 10/100 Mbits/s    | 10/100 Mbits/s    |  |
| uplex                              | Half/Full         | Half/Full         |  |
| utonegociação Interface Ethernet   | •                 | •                 |  |
| ipo de Conector Interface Ethernet | RJ45              | RJ45              |  |
| rotocolo proprietário TDMoI        | •                 | •                 |  |
| specificações de Hardware          |                   |                   |  |
| x L x P (mm)                       | 32 x 130 x 120    | 32 x 130 x 120    |  |
| emperatura de Operação             | 0 a 45 °C         | 0 a 45 °C         |  |
| midade Relativa                    | Até 95% não cond. | Até 95% não cond. |  |
| otência Consumida                  | 4W                | 4W                |  |

# 2. Descrição Técnica

O equipamento possui no painel frontal uma ou duas interfaces E1 de 120 Ohms e conector RJ-45, duas interfaces Ethernet de 10/100 Mbits, um botão de reset da configuração e 6 LEDs de sinalização. A conexão de alimentação encontra-se no painel traseiro.

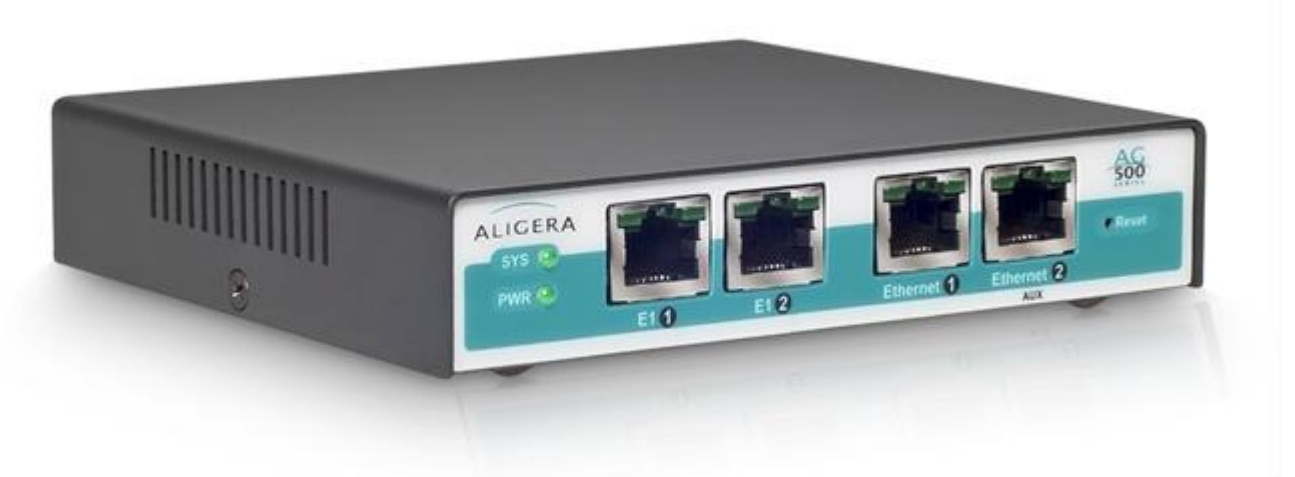

Figura 2.1: Painel Frontal

#### 2.1. Indicações Luminosas

Existem 5 LEDs, que indicam o status de funcionamento do equipamento, mostrados na figura anterior e descritos na tabela abaixo:

| LED                | Descrição                                       |
|--------------------|-------------------------------------------------|
| PWR                | Aceso: Equipamento está ligado                  |
|                    | Apagado: Equipamento está desligado             |
| SYS                | Aceso: O sistema está inicializado              |
|                    | Apagado: O sistema não foi inicializado         |
| E1 (portas 1 e 2)  | Apagado: Interface não configurada              |
|                    | Piscando lentamente: Interface sem sinal        |
|                    | Piscando rapidamente: Interface sem sincronismo |
|                    | Aceso: Interface funcionando corretamente       |
| ETH (portas 1 e 2) | Apagado: Cabo não conectado                     |
|                    | Aceso: Cabo conectado                           |
|                    | Piscando : Atividade na interface               |

# 2.2. Descrição da Interface E1

A descrição dos pinos das interfaces E1 encontra-se na tabela abaixo:

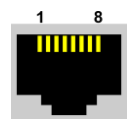

| Pino RJ45 | Sinal |  |
|-----------|-------|--|
| 1         | RTIP  |  |
| 2         | RRING |  |
| 3         | -     |  |
| 4         | TTIP  |  |
| 5         | TRING |  |
| 6         | -     |  |
| 7         | -     |  |
| 8         | -     |  |

# 2.3. Especificações Técnicas

- Interface E1: 1 ou 2 portas 120 Ohm (RJ-45)
- Sinalização de linha interface E1: HDB3
- Interface Ethernet: 2 portas 10/100 Mbits (RJ-45)
- Temperatura de operação: 0 a 45°C
- Umidade Relativa: até 95% não condensada
- Alimentação\*: DC 6V-18V
- Potência: 4W
- Dimensões (mm): 32 x 130 x 120
- Jitter: contempla G.823

\* Alimentação AC de 100V a 240V, 50/60Hz com fonte Aligera que acompanha equipamento

# 3. Instalação

#### 3.1. Recomendações de Segurança

Para evitar acidentes que possam causar ferimentos em pessoas ou danificar equipamentos, leia as recomendações a seguir antes de instalar o AG505 e AG506.

- 1. Mantenha o equipamento distante de qualquer líquido.
- 2. Não abra o equipamento.
- 3. Respeite os limites operacionais descritos neste manual.

#### 3.2. Ligação de Rede

Devido ao grande número de pacotes transmitidos e recebidos, é fundamental a ligação direta ao servidor. O servidor deve ter pelo menos duas placas de rede, uma delas ligada à rede local e a outra usada exclusivamente para a ligação com o AG500 TDMol.

Em hipótese alguma, o AG500 TDMol deve ser colocado dentro do servidor.

#### 3.3. Rede Elétrica e Aterramento

Para evitar problemas de ruído nas ligações, é fundamental que todos os equipamentos envolvidos devem estar ligados à um fio terra e com o mesmo potencial de terra para todos os equipamentos.

# 4. Configuração

#### 4.1. Configuração do equipamento

A configuração do AG500 TDMol é feita via interface web. O IP padrão do equipamento é **192.168.1.10** mascara de rede **255.255.0.0**.

Nesse endereço aparecerá a página mostrada na figura abaixo.Para acessar a interface de configuração entre com o usuário **admin** e senha **aligera**.

| ALIGER | A         |        |  |
|--------|-----------|--------|--|
|        |           |        |  |
|        | Username: |        |  |
|        | Password: | Log On |  |

Na aba Configuration é feita a configuração de todos os parâmetros do AG500 TDMol.

#### 4.1.1. Configuração da Interface de Rede

| Ethorpot              |                 |
|-----------------------|-----------------|
| Ethernet              |                 |
| Local IP:             | O DHCP O Static |
|                       |                 |
| IP Address:           | 192.168.1.10    |
|                       |                 |
| Mask:                 | 255.255.255.0   |
|                       |                 |
| Gateway:              |                 |
|                       |                 |
| Primary DNS Server:   |                 |
|                       |                 |
| Secondary DNS Server: |                 |
|                       |                 |
|                       |                 |

- Local IP: configura a interface de rede para um endereço IP dinâmico (via DHCP) ou estático;
- Mask: configura a máscara de rede no caso de IP estático;
- Gateway: configura um endereço de gateway padrão no caso de IP estático;
- Primary DNS Server: configura endereço do servidor DNS primário;
- Secondary DNS Server: configura endereço do servidor DNS secundário.

#### 4.1.2. Configuração do protocolo TDMol

| TDMol           |              |
|-----------------|--------------|
| Bind Port:      | 2142         |
| Peer Address:   | 192.168.1.11 |
| Peer Port:      | 2142         |
| Jitter Buffers: | 4            |

- Bind Port: configura a porta de recebimento dos pacotes TDMol;
- Peer Address: configura o endereço IP do AG505/AG506 remoto;
- Peer Port: configura a porta de envio dos pacotes TDMol;
- Jitter Buffers: configura o tamanho do buffer de jitter de pacotes da Ethernet (em número de pacotes).

# 4.1.3. Configuração da Interface E1

| E1 Interface 1 |            |         |              |
|----------------|------------|---------|--------------|
| Framing:       | O Unframed | Framed  | Framed + CRC |
| Clock Source:  | O Internal | From E1 | From Network |

- Framing: configura o tipo de quadro E1:
  - Unframed: Sem quadro, modo transparente;
  - Framed: Quadro PCM31 hablitado;
  - Framed + CRC: Quadro PCM31 e CRC4 habilitados;
- Clock Source: seleciona a fonte de relógio da interface E1:
  - Internal: Relógio interno;
  - From E1: Relógio recuperado da interface E1 local;
  - From Network: Relógio recuperado pela interface de Rede (E1 remoto).

#### 4.2. Restaurar Configuração de Fábrica

Para apagar a configuração atual do equipamento e utilizar os valores padrão de fábrica, espere o equipamento terminar a inicialização, isto é indicado quando o LED de SYS acender. O procedimento a ser seguido é: pressionar o botão "Reset" no painel frontal por 5 segundos, o LED de SYS então piscará, indicando que o equipamento apagou a configuração gravada e está reiniciando com a configuração de fábrica. Espere o LED de SYS acender novamente para acessar a interface do equipamento, conforme explicado na seção 4.1.

#### 5. Atualização de Firmware

A atualização de firmware do equipamento pode ser feita via interface web. Para isso acesse a aba de firmware. Na parte superior da página aparecerão as versões atuais de firmware. Conforme figura abaixo.

| A                                  | LIGE                                     | ERA           |      |        |  |        |
|------------------------------------|------------------------------------------|---------------|------|--------|--|--------|
| Firmware                           | Configuration                            |               |      |        |  | Logout |
| Firmwa<br>Current ru<br>Current bo | re<br>nning firmware is:<br>pot version: |               |      |        |  |        |
| Upgrad                             | le                                       | New firmware: | Upgr | Browse |  |        |

Para realizar a atualização de firmware, na seção **Upgrade** selecione uma nova imagem de firmware no botão **Browse** e em seguida clique no botão **Upgrade**. Após ser enviada a nova imagem, o sistema realizará a gravação dela na memória. Esse processo dura cerca de 2 minutos e não pode ser interrompe em nenhuma circunstância. A interrupção do processo de atualização de firmware durante a gravação na memória pode causar a corrupção da imagem do sistema, danificando o equipamento.

Após a gravação do novo firmware, o equipamento irá ser reiniciado automaticamente.

# 6. Resolução de problemas

#### 6.1. Número Crescente Bipolar Violations

Se for detectado que o número de violações bipolares (bipolar violations) for fica aumentando, isto indica um problema no cabeamento ou no balun usado na interface. Para solucionar o problema recomendamos as seguintes soluções:

• Deve ser verificado que, além da pinagem do conector RJ45 estar correta, ela deve respeitar os pares do cabo, assim TIP e TRING devem ir no mesmo par, assim como RTIP e RING também devem estar no mesmo par. Uma sugestão de ordem dos pares para as placas de 1 a 4 interfaces E1 é mostrada abaixo.

• Trocar o balun.

• Verificar o aterramento e instalação elétrica do modem, servidor e PABX. Ruído elétrico pode gerar este erro. Ver seção 6.2 abaixo.

| Pino RJ45 | Sinal | Cor            |
|-----------|-------|----------------|
| 1         | RTIP  | Branco-Verde   |
| 2         | RRING | Verde          |
| 3         | -     | Branco-Laranja |
| 4         | TTIP  | Azul           |
| 5         | TRING | Branco-Azul    |
| 6         | -     | Laranja        |
| 7         | -     | Branco-Marron  |
| 8         | -     | Marron         |

Sugestão de ordem dos pares

#### 6.2. Ruído nas Ligações

Caso as ligações apresentem ruídos, isto pode indicar problemas no aterramento elétrico dos equipamentos. Um teste simples que pode ser feito é usar um fio elétrico comum para interligar as carcaças de todos os equipamentos envolvidos, como o servidor, modem, PABX. Se com esta ligação o ruído desaparecer, uma adequação do aterramento dos equipamentos é necessária.

# 7. Suporte Aligera

A Aligera oferece suporte técnico gratuito aos seus clientes.

Caso você precise de auxilio na utilização de produtos da Aligera será necessário informar o número de série do equipamento.

Para entrar em contato envie um e-mail para suporte@aligera.com.br.

Ou ligue diretamente em horário comercial para o suporte técnico ALIGERA:

- 51 3500-0100 (RS)
- 51 9330-1530 (RS)

Ou ainda mande sua mensagem pelo nosso site <u>www.aligera.com.br</u>, através da página <u>Fale Conosco</u>